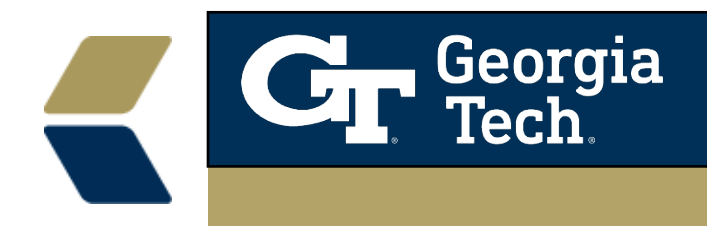

# Take Action on Alerts (Advisor)

As you help advisees take action to get back on track, take action on Alerts to keep your team in the loop.

When you're ready to resolve an Alert, set the Status to Closed status. If needed, you can re-open an Alert by changing its Status to a value that's not a Closed status.

### Mass Update Alert Statuses

To help you keep Alert statuses current, your Advisor Link administrator may have enabled these options that let you update the statuses of multiple Alerts at once.

#### Mass Update Alert Statuses from the Alerts List

Update the status of multiple Alerts of the same record type from an Alerts list view. You can even update the status of Alerts for multiple advisees from this page.

|        | Advisor Link            | Alerts                                                                                                    | $\sim$ | © ~    |
|--------|-------------------------|----------------------------------------------------------------------------------------------------|--------|--------|
|        | Alerts                  |                                                                                                    | ^      |        |
|        | Recently Viewed         | Cases                                                                                                    |        |        |
| items  | Updated a few seconds a | Advising Pools                                                                                                    |        |        |
|        | Alert #                 |                                                                                                    |        | $\sim$ |
| 1      | AL-1352                 | Alerts                                                                                                    |        |        |
|        | AI -10281               | Success Plan Aler                                                                                                    | ts     |        |
| 2      | Pic I Vic V I           | and the second second se |        |        |
| 2<br>3 | AL-17855                | Success Plan Tem                                                                                                    | nlates |        |
| 2<br>3 | AL-17855                | Success Plan Tem                                                                                                    | plates |        |

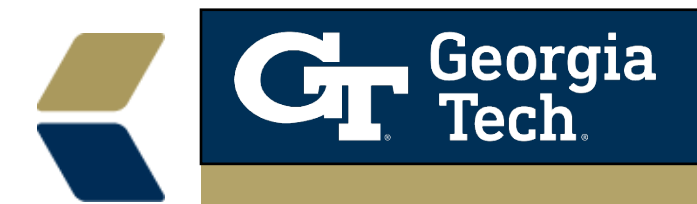

- 1. On the Alerts page, select a list view that filters Alert by record type.
- 2. Select the checkboxes for one or more Alerts. You can select up to 200.
- 3. Hover over the Status field of any selected Alert and click the edit icon

| Ļ      | Alerts<br>Aca | demic Aler | ts 🔻 🗭    |                       |      |             |               |
|--------|---------------|------------|-----------|-----------------------|------|-------------|---------------|
| 2 item | s select      | ted        |           |                       |      |             | \$ ·          |
|        | -             | ALER ↑ ∨   | ADVISEE 🗸 | REASON 🗸              | ST 🗸 | RECOR 🗸 C 🗸 | CREATED BY 🗸  |
| 1      |               | AL-0003    | 00001026  | Attendance Concern    | New  | Academic    | DevAdmin User |
| 2      |               | AL-0004    | 00001026  | Participation Concern | New  | Academic    | DevAdmin User |
| 3      |               | AL-0005    | 00001026  | Preparedness Concern  | New  | Academic    | DevAdmin User |
|        |               |            |           |                       |      |             |               |

#### 4. Select a different status, select Update selected items, and click Apply.

| Ļ      | Alerts<br>Aca | demic Aler | ts 🔻 🧭    |                       |                               |                |
|--------|---------------|------------|-----------|-----------------------|-------------------------------|----------------|
| 2 item | s select      | ed         |           |                       |                               | \$ <b>\$</b> - |
|        | -             | ALER 🕇 🗸   | ADVISEE 🗸 | REASON                | ✓ ST ✓ RECOR ✓ C ✓ CREATED BY | ~              |
| 1      |               | AL-0003    | 00001026  | Attendance Concern    | Closed: Action Taken          | r              |
| 2      | -             | AL-0004    | 00001026  | Participation Concern | ✓ Update 2 selected items     | r              |
| 3      |               | AL-0005    | 00001026  | Preparedness Concern  |                               | r              |
|        |               |            |           |                       | Cancel Apply                  |                |

5. Save your work.

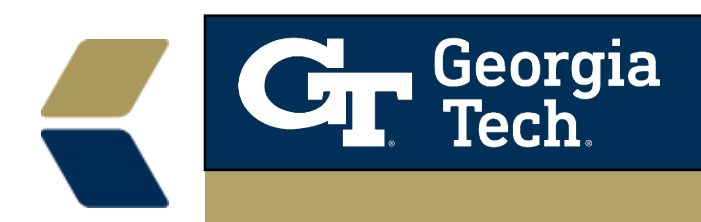

## Mass Update Alert Statuses from the Advisee Record

Update the status of multiple Alerts at once, including Alerts of different record types, from an advisees record. You can only update the status of Alerts for the individual advisee from this page.

- 1. On the advisee record Case, go to the Alerts tab.
- 2. Select the checkboxes for one or more Alerts and click **Change Status**.

| Ale        | erts Co     | Courses      |                   | Team         | Morev    | Morev |  |
|------------|-------------|--------------|-------------------|--------------|----------|-------|--|
|            | Unresolved  | d Alerts (2) | New Change Status |              |          |       |  |
| 0          | REC 🗸       | REA V        | PRI 🗸             | CRE 🗸        | STA 🗸    |       |  |
| ~          | Financial A | Other (De    | Normal            | Jul 31, 2018 | Acknowle | •     |  |
| $\bigcirc$ | Financial A | Other (De    | Normal            | Jul 31, 2018 | New      | T     |  |

3. Select a status and save your changes.